## edu 磨課師 A3 數位素養 網址:

## https://moocs.moe.edu.tw/moocs/#/course/detail/10002252

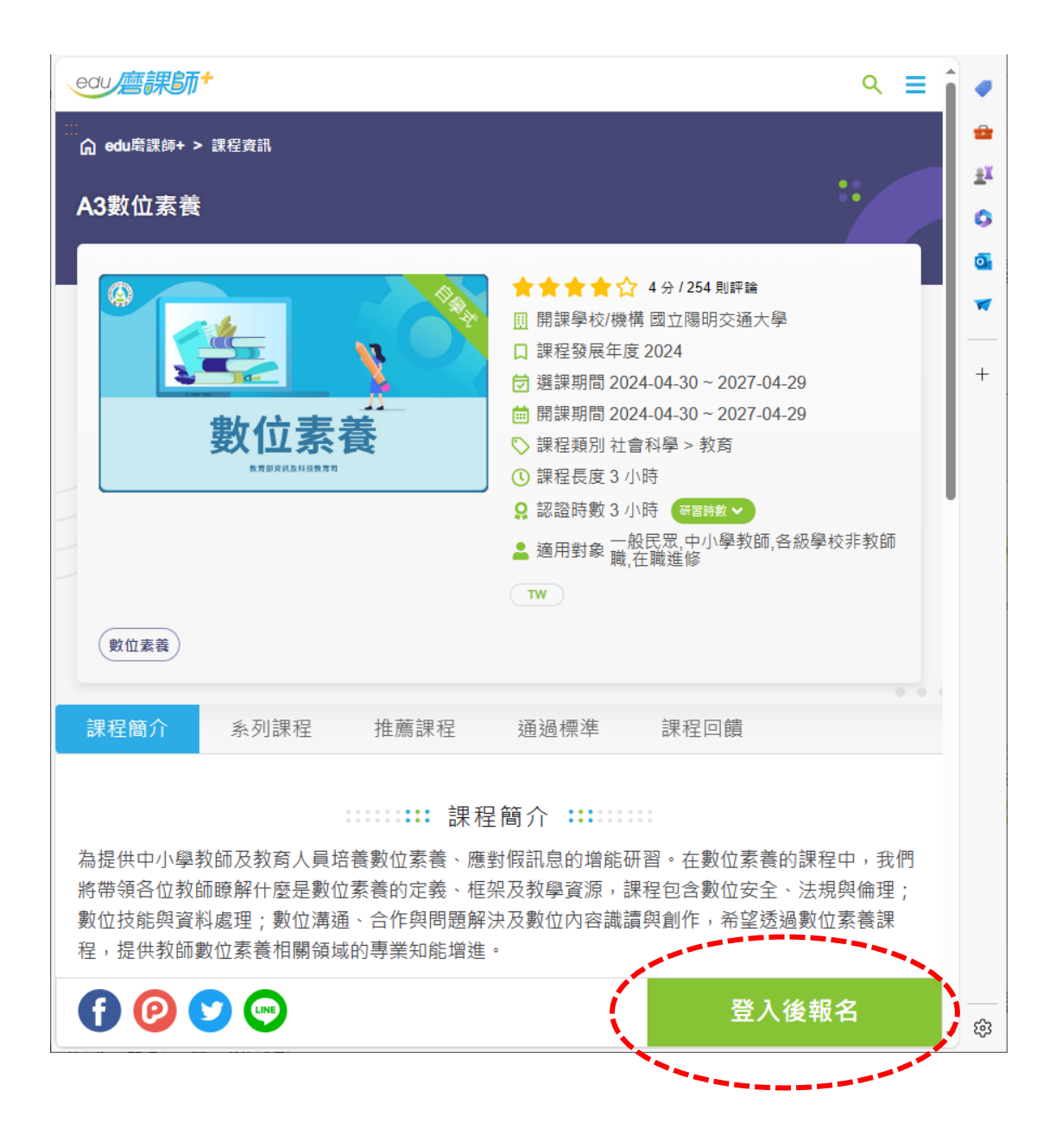

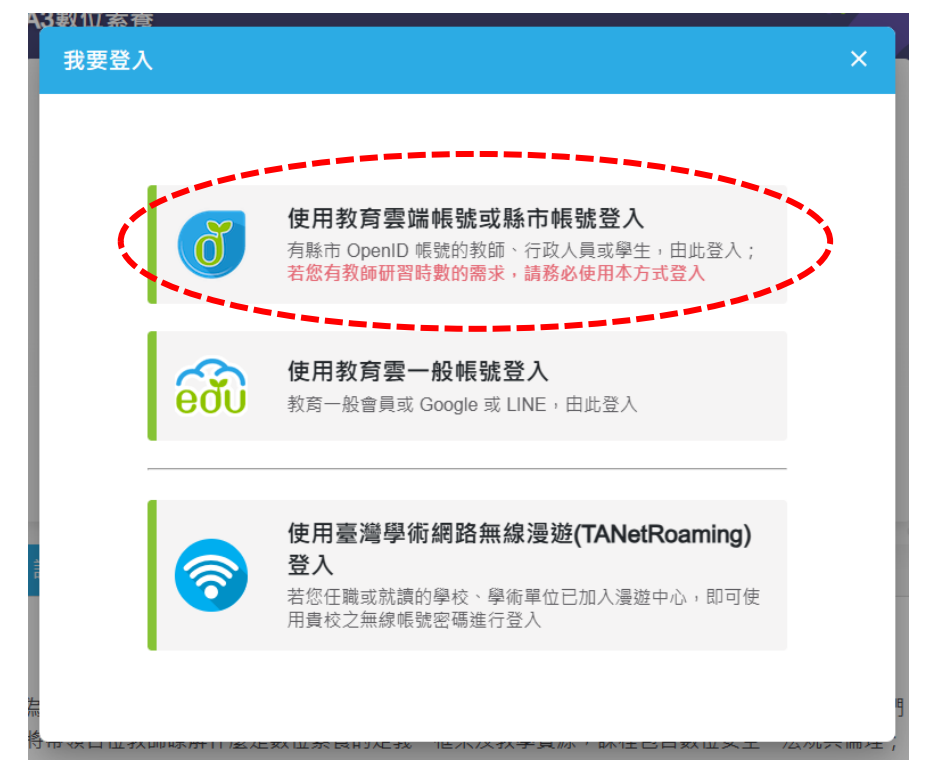

請點選教育部教育雲端 Open ID 帳號(@mail.edu.tw)登入研習時數可匯入全教網 (非本校的 E-mail @ptivs.ptc.edu.tw)

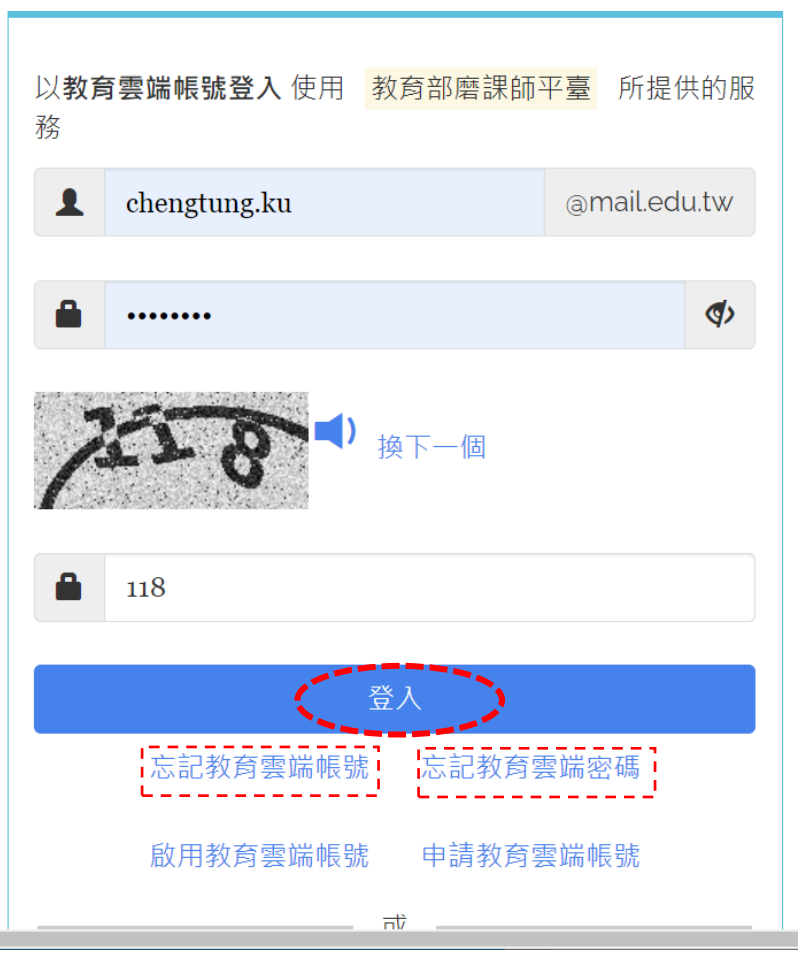

輸入教育雲端帳密,如果忘記帳密點選[忘記教育雲端帳號]或[忘記教育雲端密碼]查詢,或申請帳號。

| <ul> <li>jop.cloudop.tw/JOP/opc × ③ 図立屏東高級工業職業學: × )</li> </ul> | 🜱 岐件匣 (44) - computer 🗧 🗙 🚺 收件匣 (363) - ctku@pti 🗙 🚭 edu喜講師+ 個人資料 |
|-----------------------------------------------------------------|-------------------------------------------------------------------|
| ← → C 😨 moocs.moe.edu.tw/moocs/#/profile                        |                                                                   |
| 🕽 蕃姊公文 🔇 屏工 🤰 新差點 🍥 款商書_電子信箱 🔍 短網址 🔇 象                          | 2萬機構發安通報 😵 愛安普考糸疣 📀 資通安全業務 🄇 ishool 📗 EVS-調點檢測平台                  |
| edu 唐課師 <sup>+</sup> 依對象→ 依類別→                                  | 依主題策展 ✓ ∷ Q 您想學習什麼課程? 王                                           |
| ⋒ edu磨課師+ > 個人資料                                                |                                                                   |
| 個人資料 🐮 🗤 FO                                                     |                                                                   |
|                                                                 |                                                                   |
| 帳號                                                              | sso_o_146848                                                      |
| * 姓名                                                            | 辜正同                                                               |
| *電子信箱                                                           | chengtung.ku@mail.edu.tw                                          |
| *身份                                                             | 中小學教師                                                             |
| •縣市                                                             | 屏東縣                                                               |
| * 各級學校                                                          | 高職                                                                |
| * 就讀/任職學校                                                       | 國立屏東高工                                                            |
|                                                                 | 取演                                                                |
| 請正確點選本校 [國立屏東高工]                                                |                                                                   |

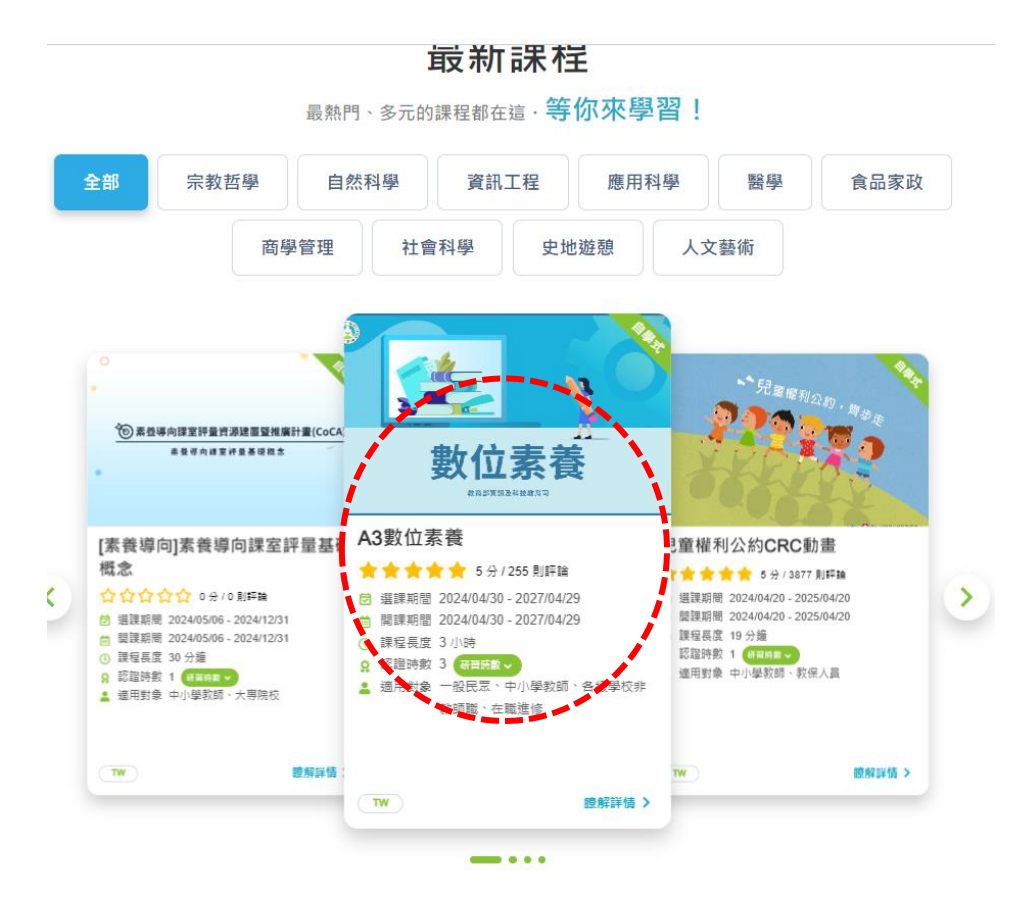

點選 A3 數位素養

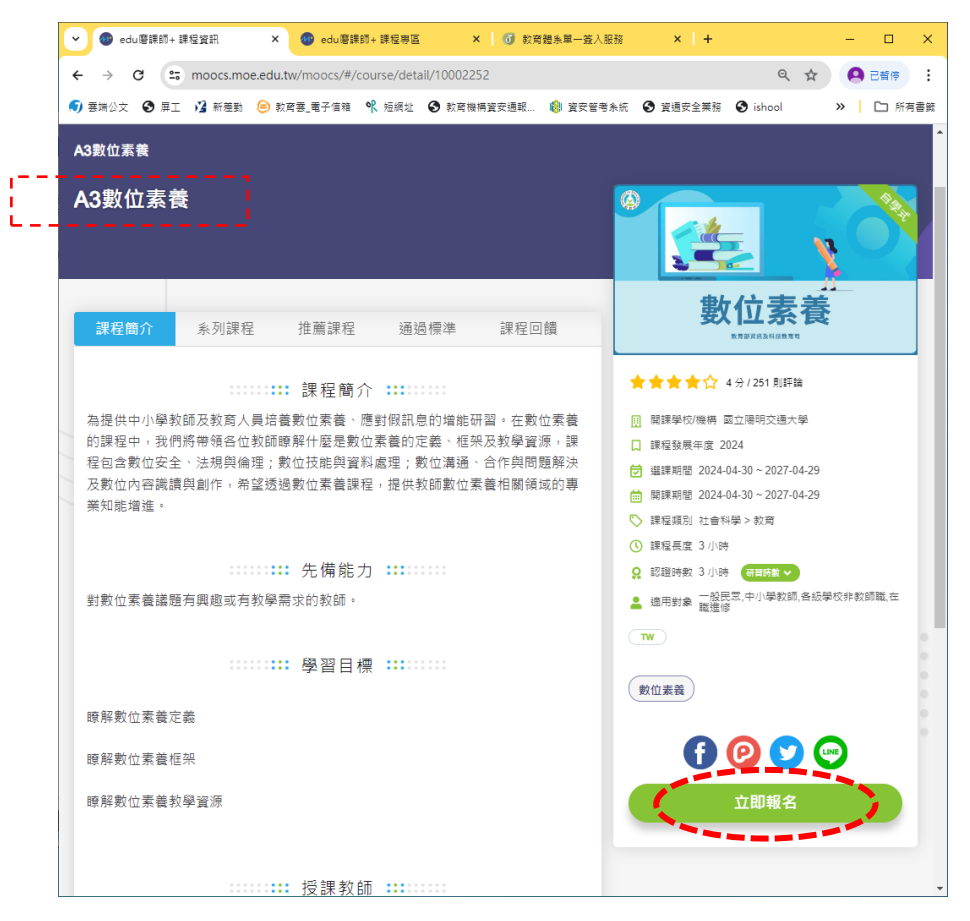

請確認是 [A3 數位素養]

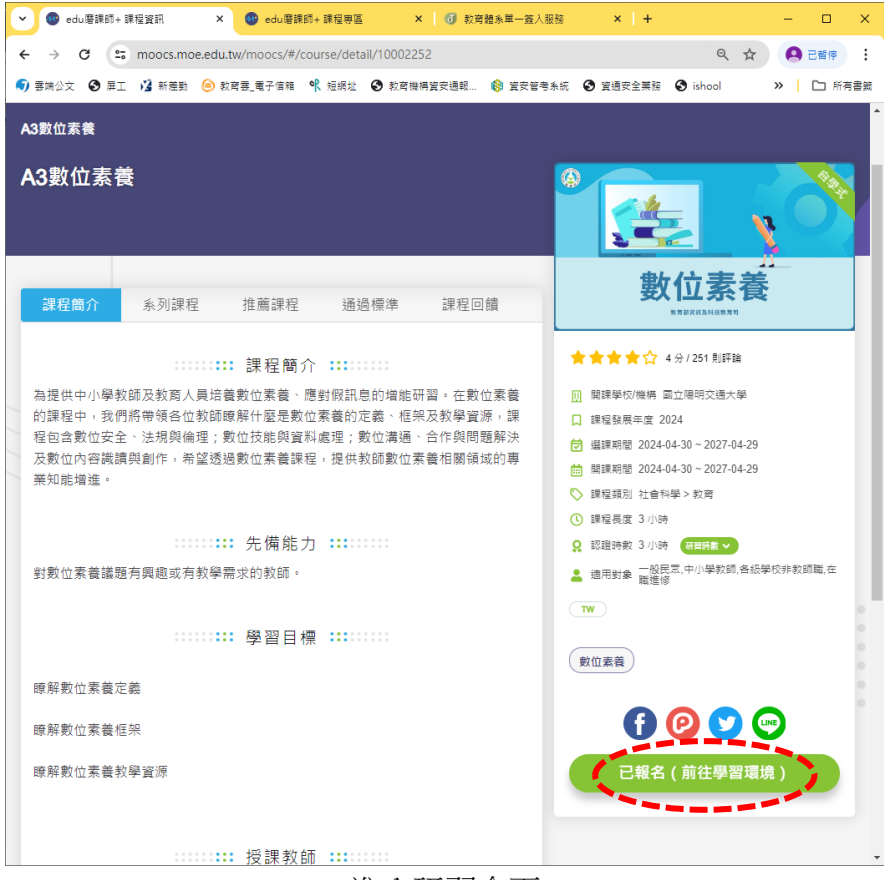

進入研習介面